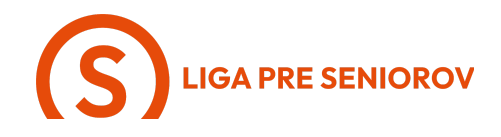

## 2. Ako telefonovať a spravovať svoje kontakty

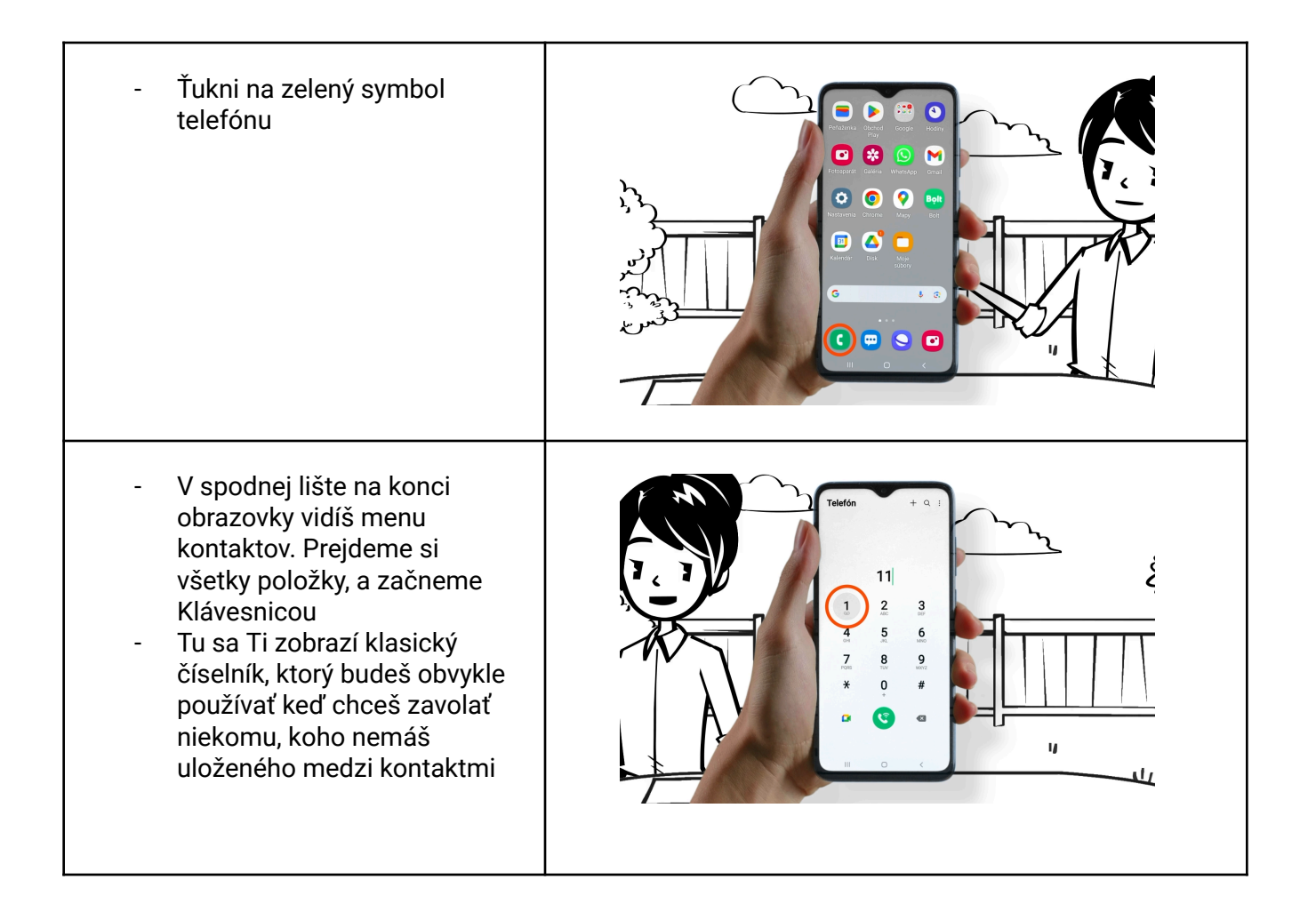

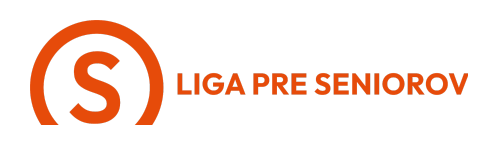

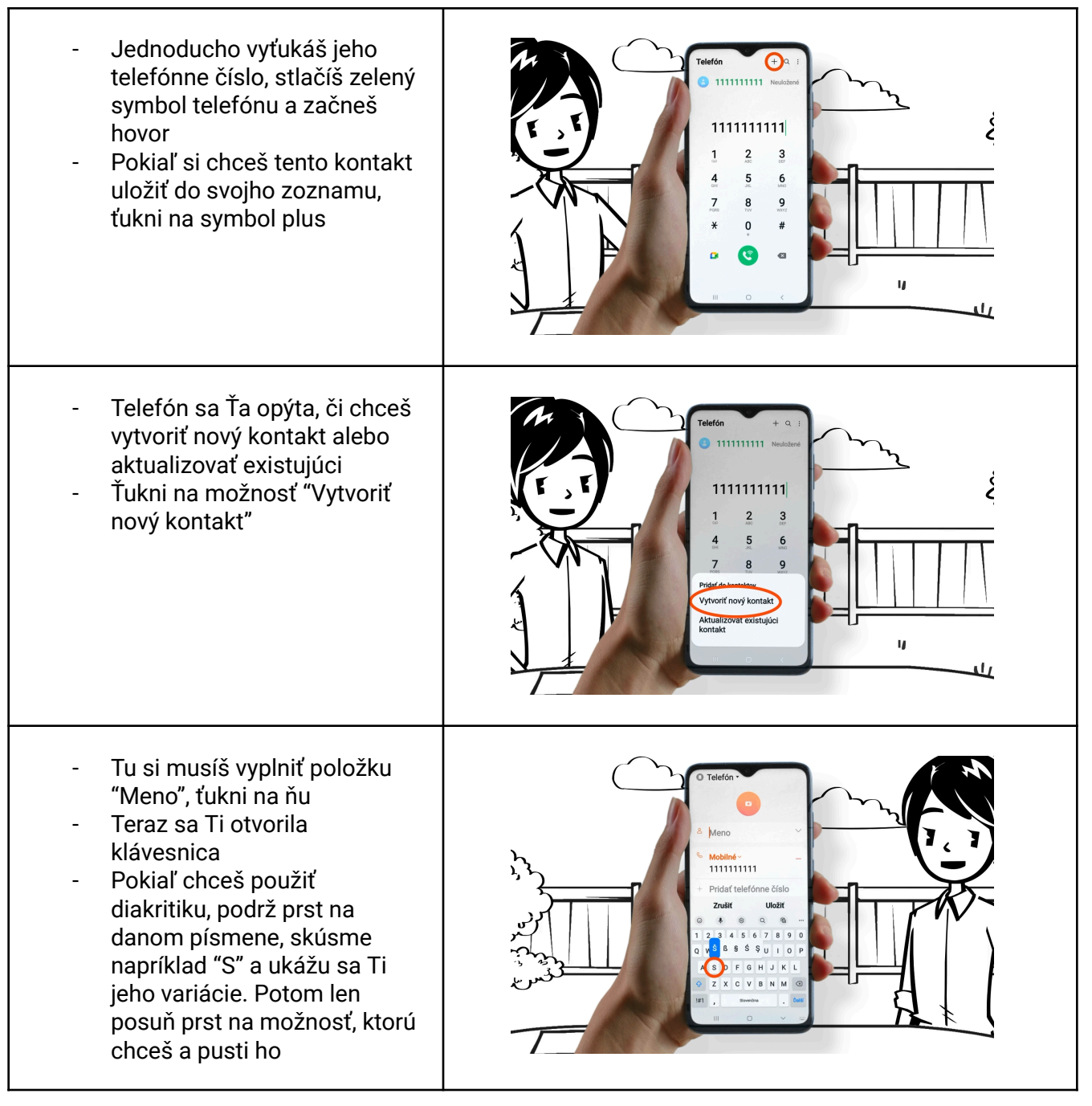

## LIGA PRE SENIOROV

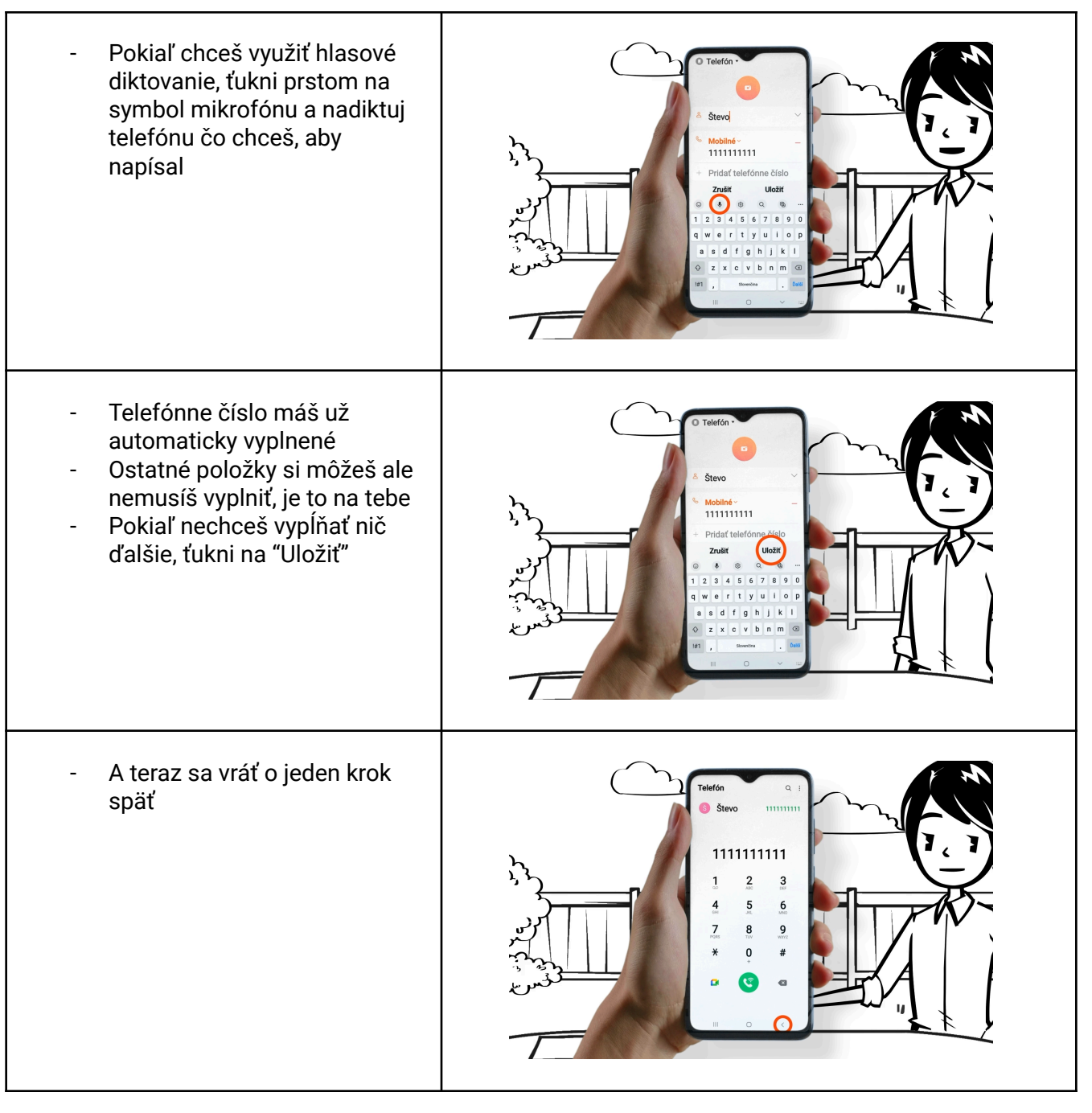

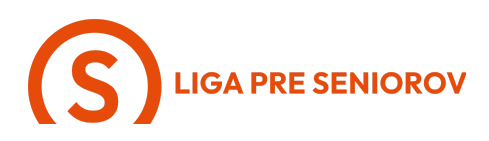

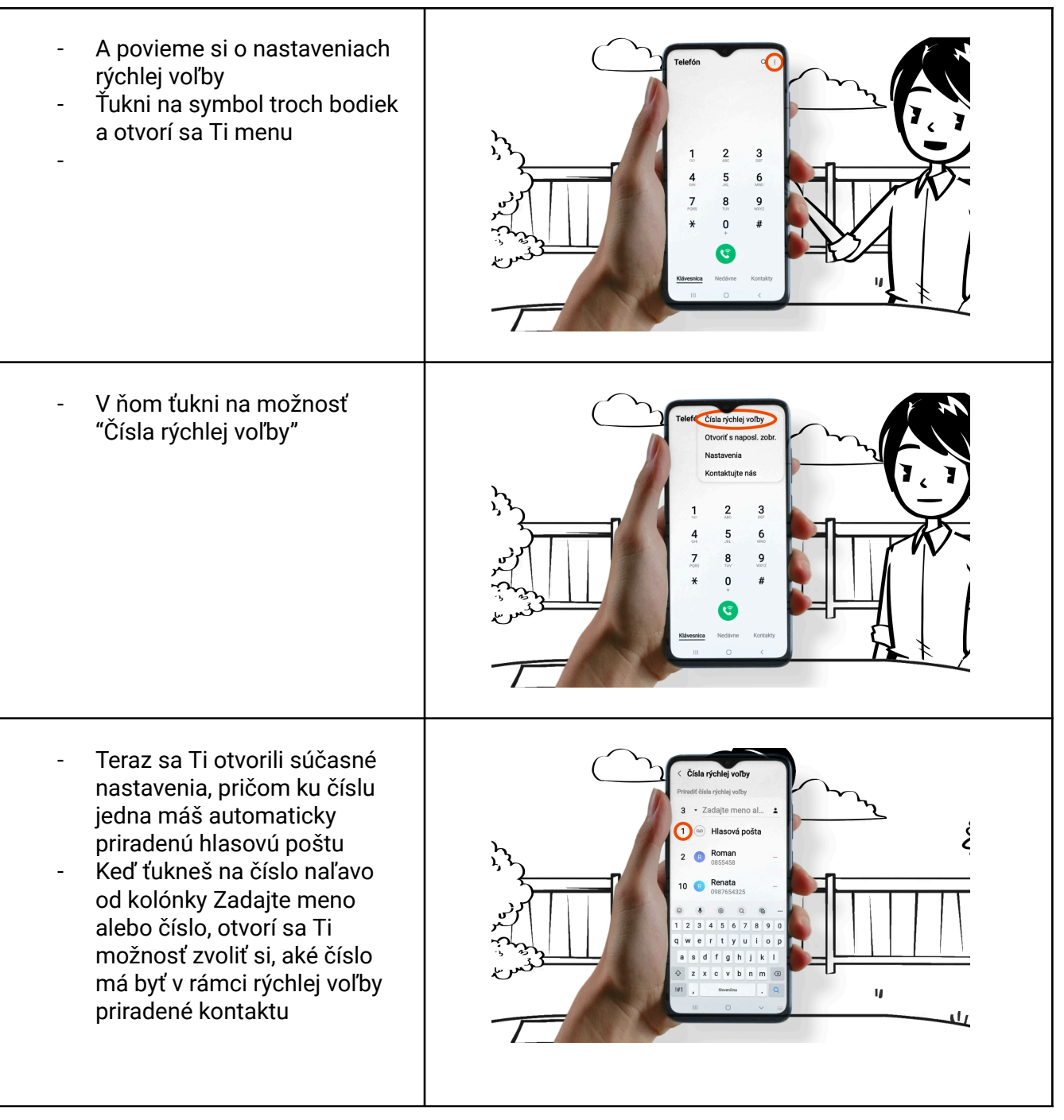

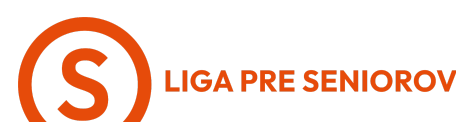

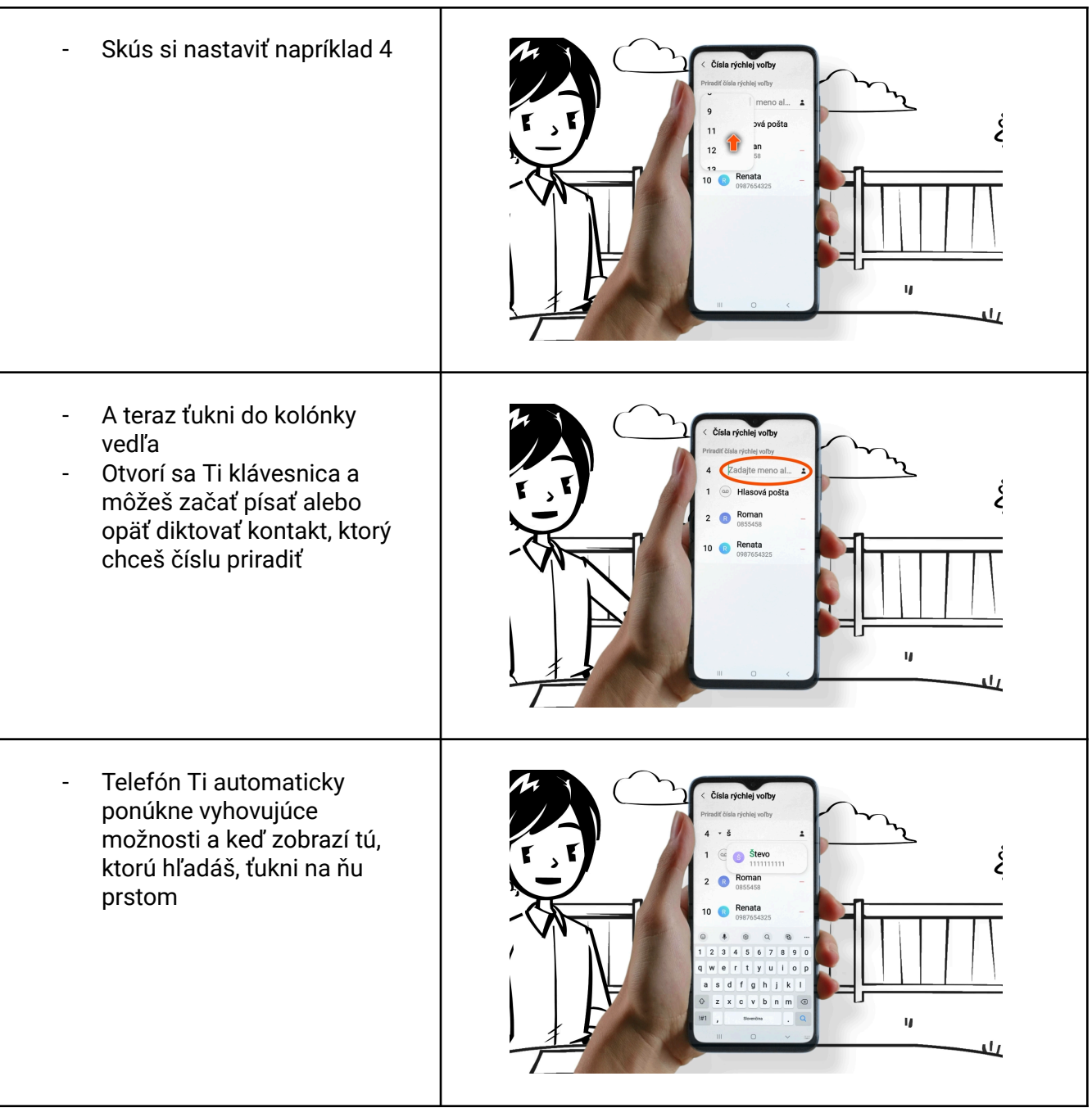

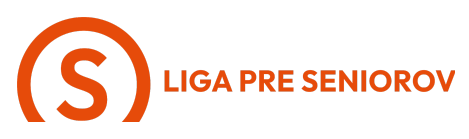

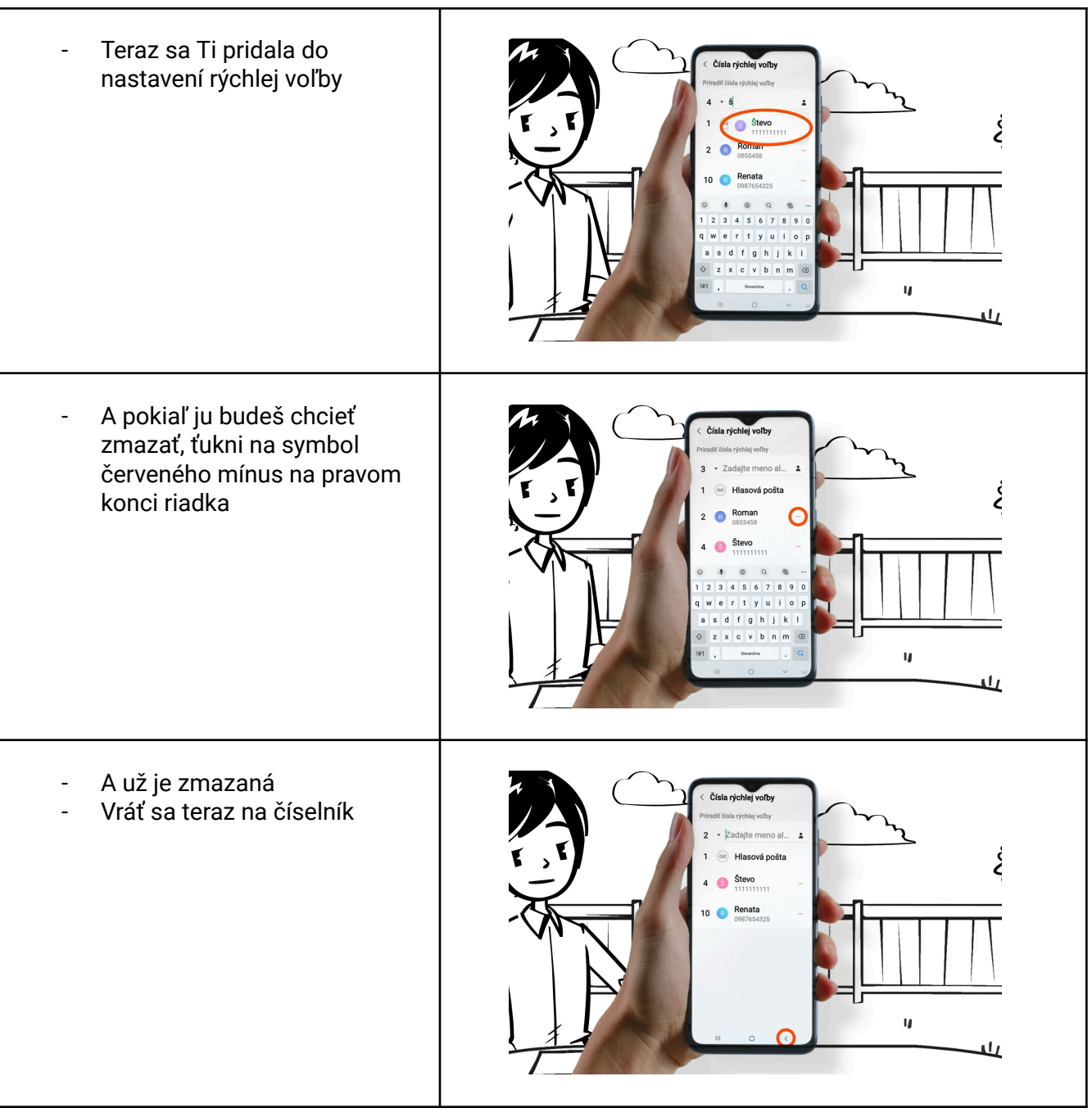

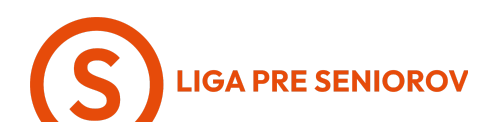

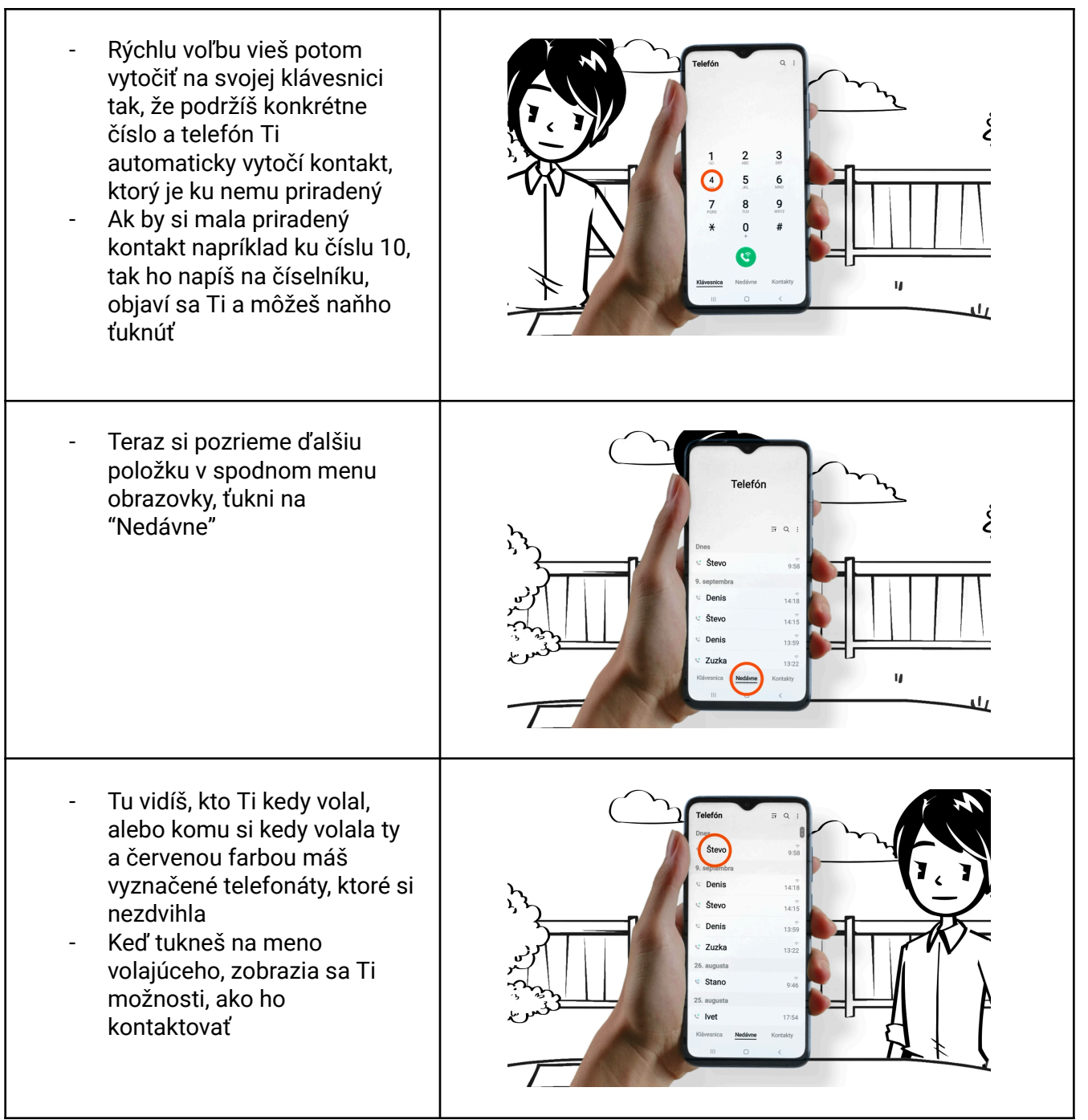

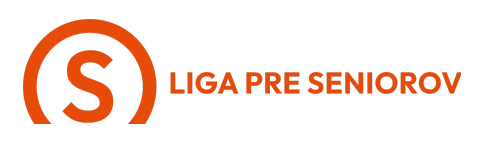

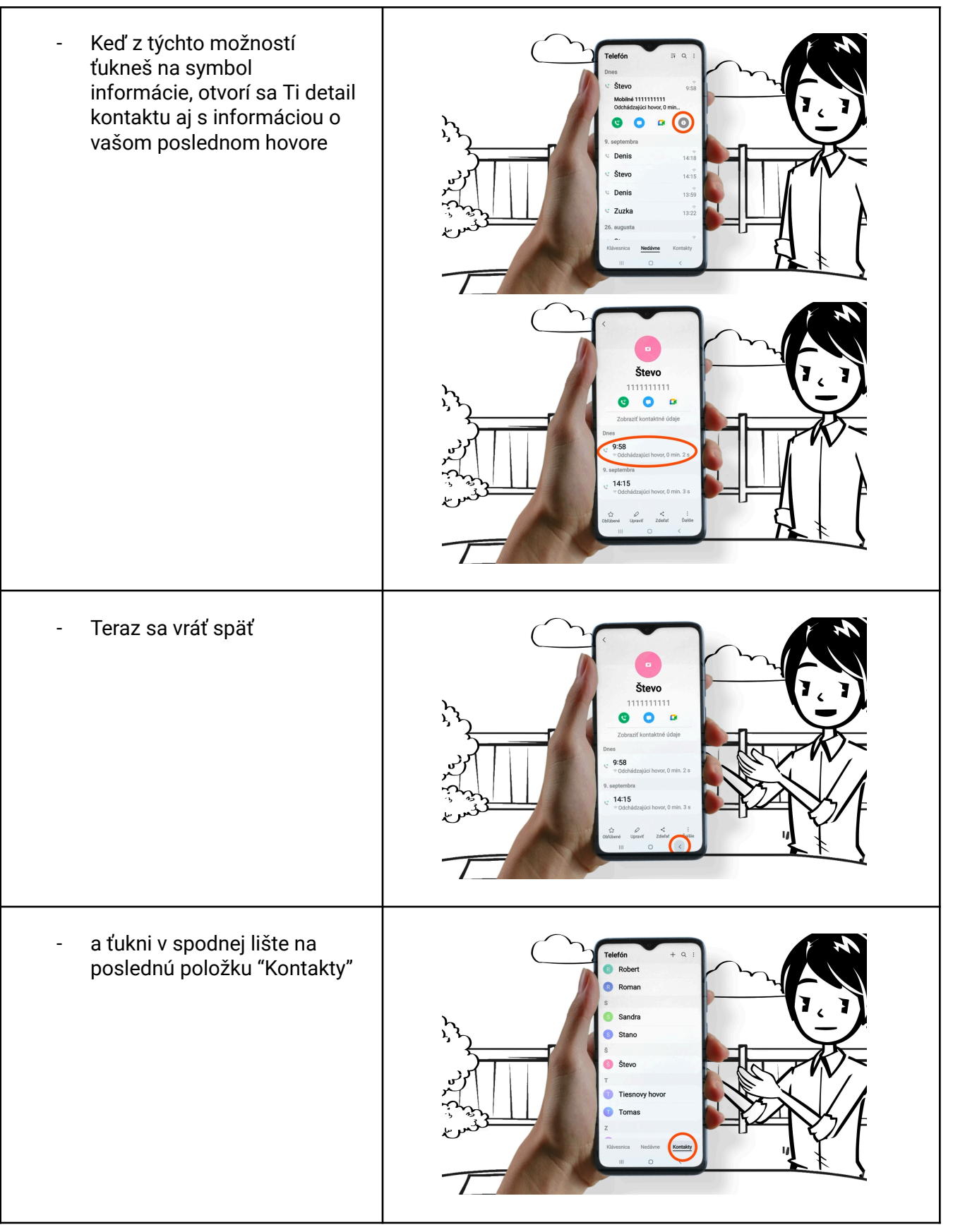

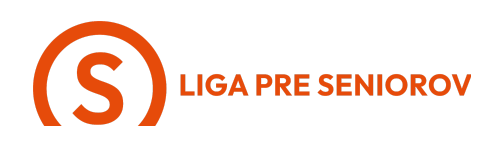

Otvoril sa Ti zoznam \_ všetkých uložených kontaktov Môžeš si ho posúvať \_ Pete hore-dole alebo využiť vyhľadávanie, skús ťuknúť na symbol lupy Roma Sandra Teraz sa Ti otvorila klávesnica Máš možnosť buď napísať ٤ meno človeka, ktorého hľadáš, alebo využiť hlasové diktovanie Pokiaľ chceš využiť hlasové diktovanie, ťukni prstom na symbol mikrofónu a povedz IJ telefónu meno, ktoré hľadáš 11 V oboch prípadoch Ti zobrazí \_ kontakty, ktoré obsahujú znaky, alebo slovo, ktoré si کُ zadala do vyhľadávania Teraz ťukni na kontakt, s \_ ktorým si sa chcela spojiť 4

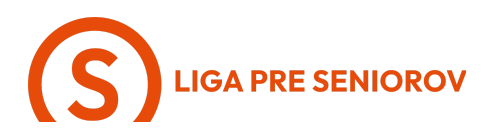

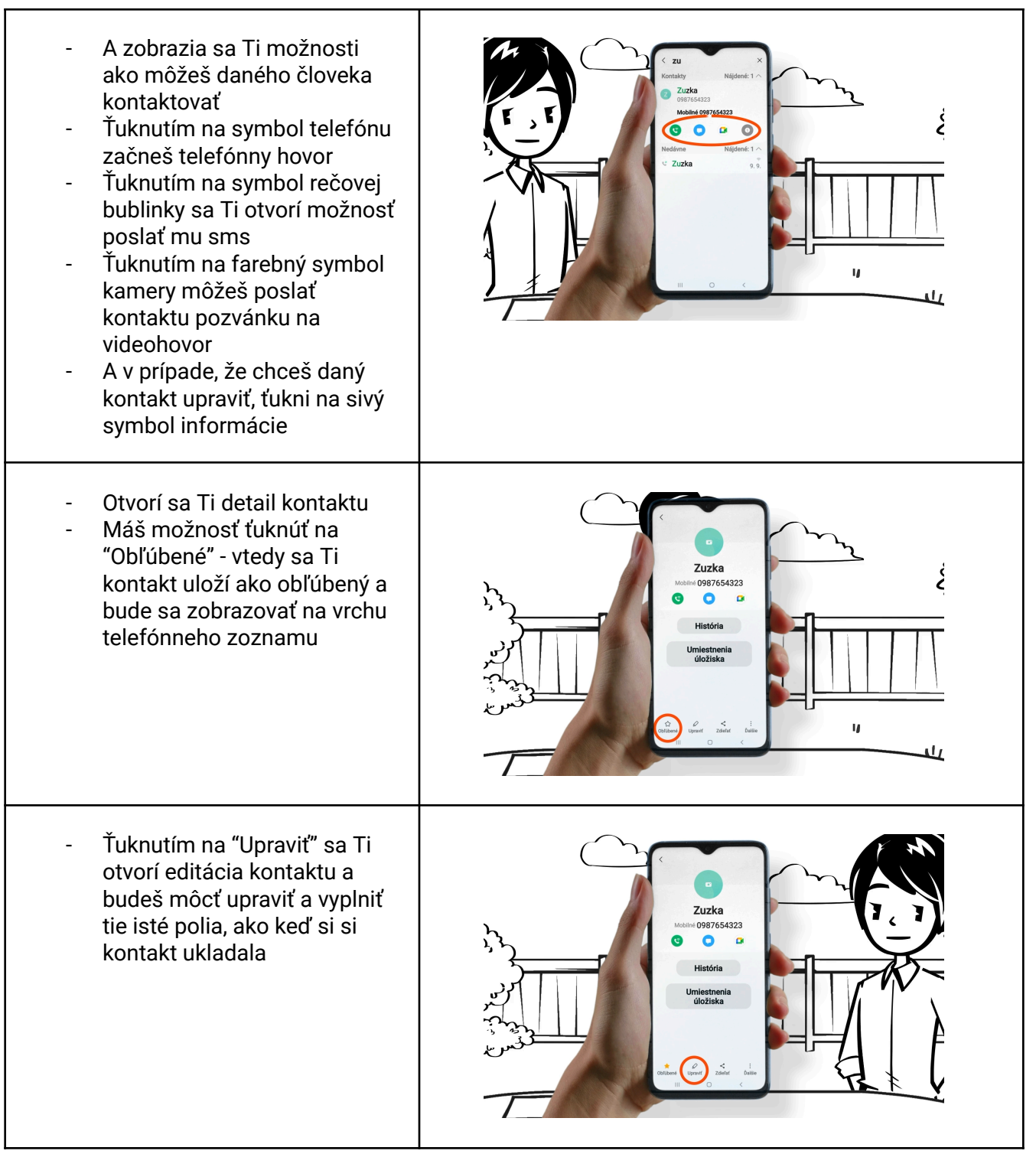

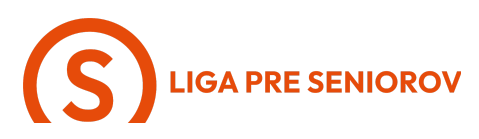

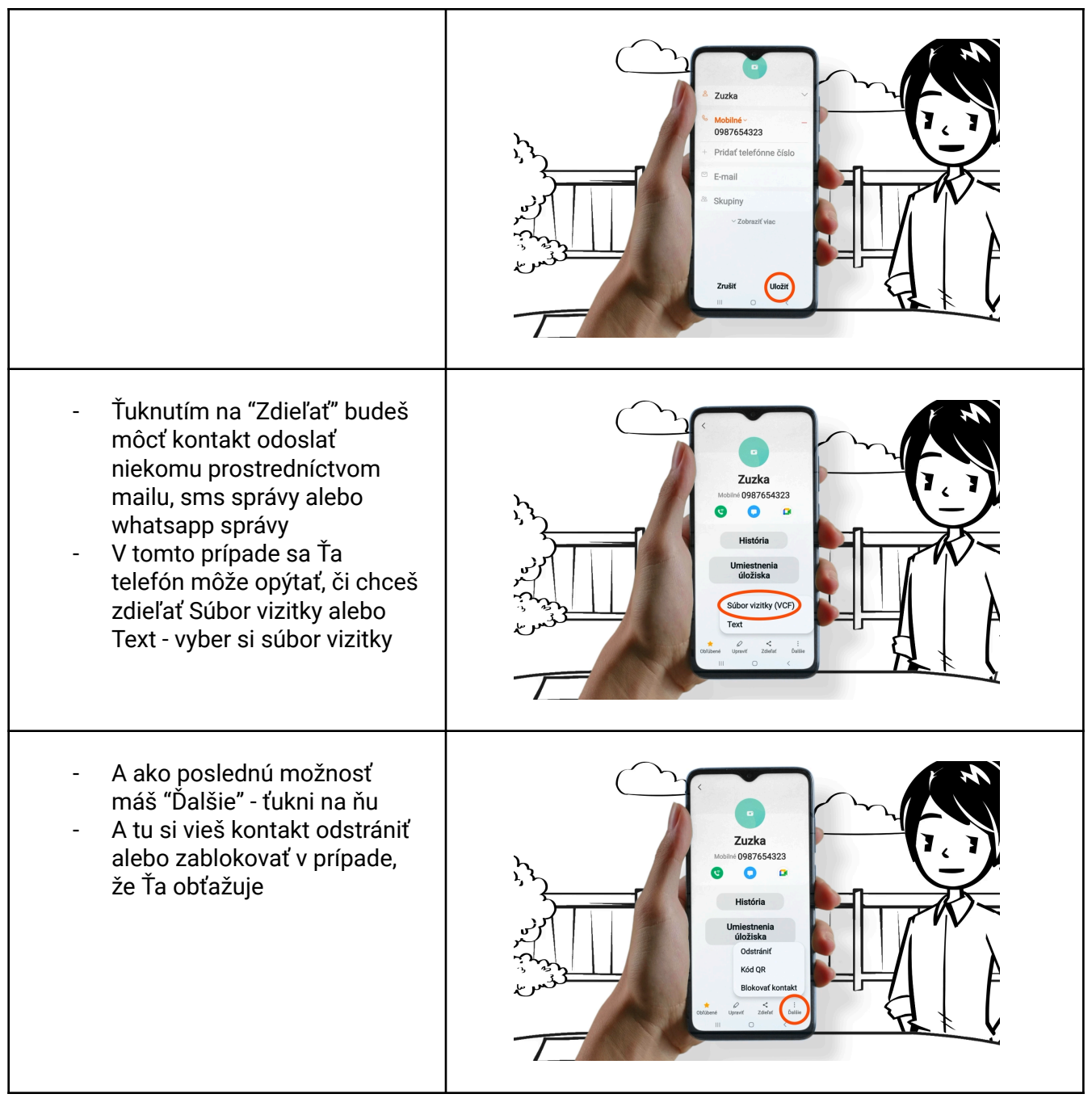

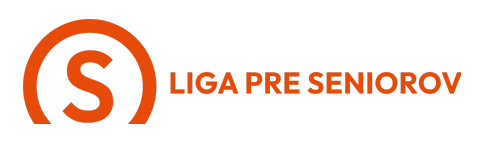

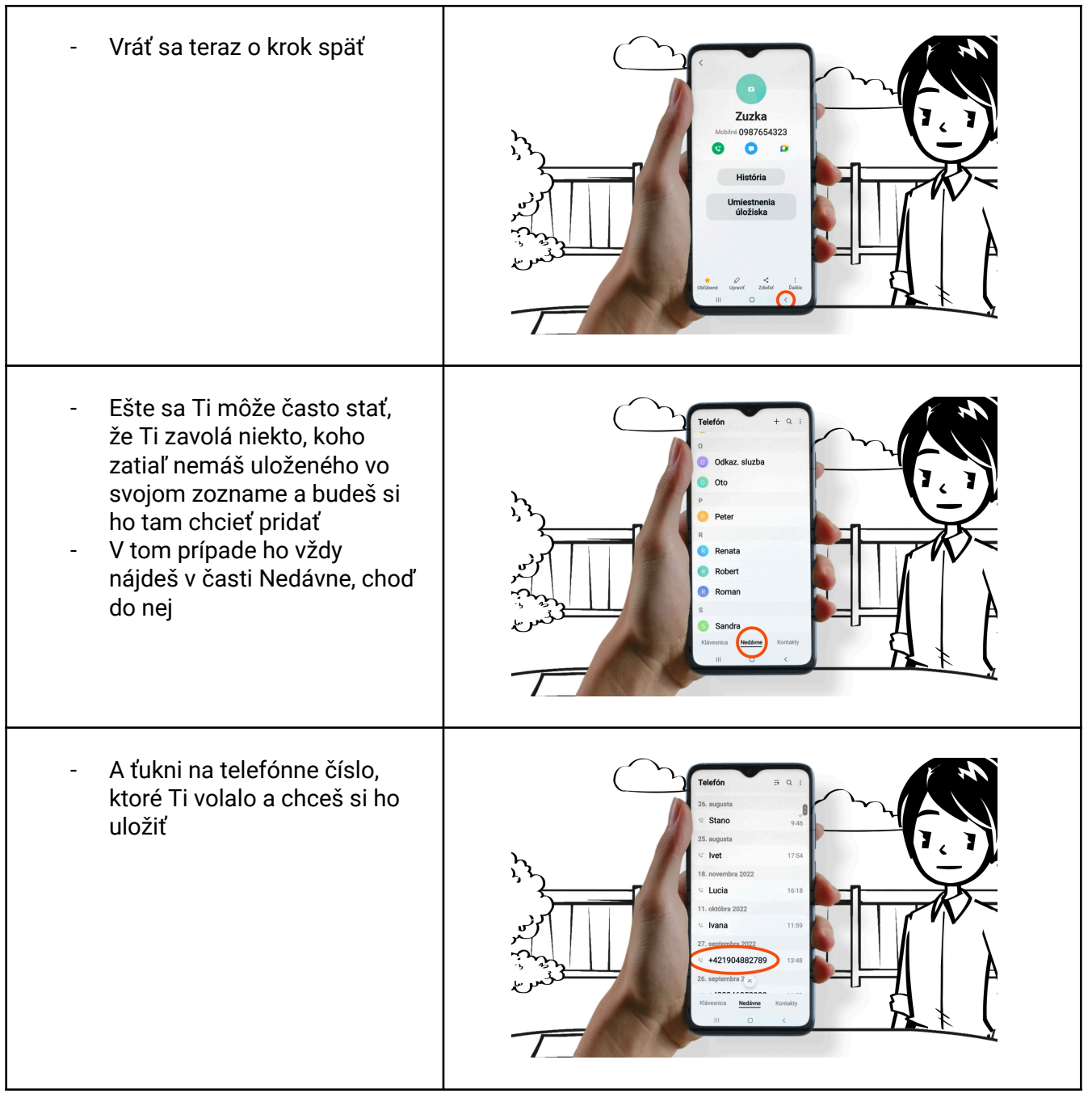

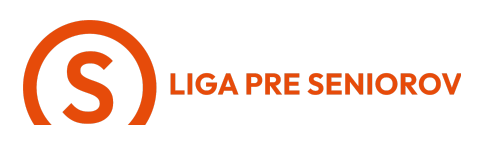

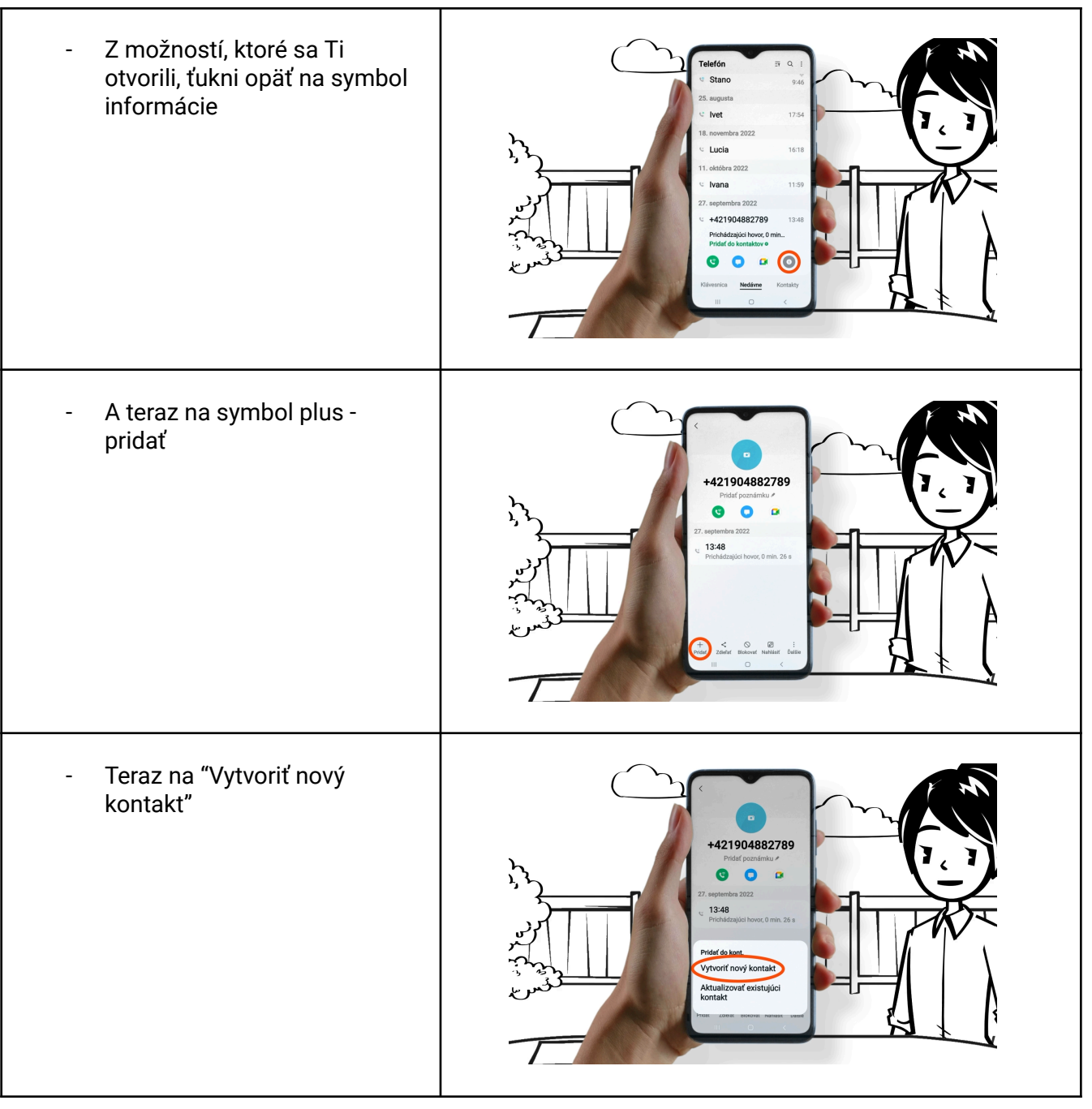

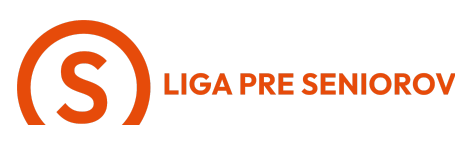

 A tento postup už poznáš vytvor si nový kontakt, vyplň jeho meno a daj si ho uložiť

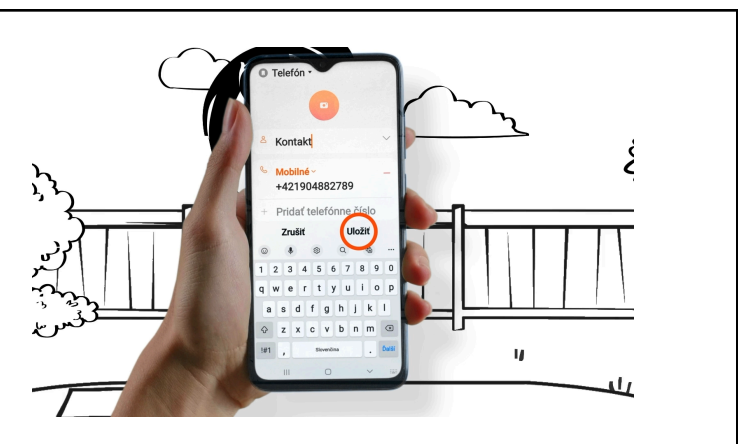

- A na záver keď Ti niekto bude volať, objaví sa Ti na displeji jeho meno
- Hovor zdvihneš tak, že sa dotkneš zeleného symbolu telefónu a posunieš prst smerom hore
- Pokiaľ práve nemôžeš hovoriť a chceš volajúceho zrušiť, aby Ti zbytočne nevyzváňal, dotkneš sa červeného symbolu telefónu a posunieš prst smerom hore
- A samotný telefonát vieš potom ukončiť ťuknutím na červený symbol telefónu

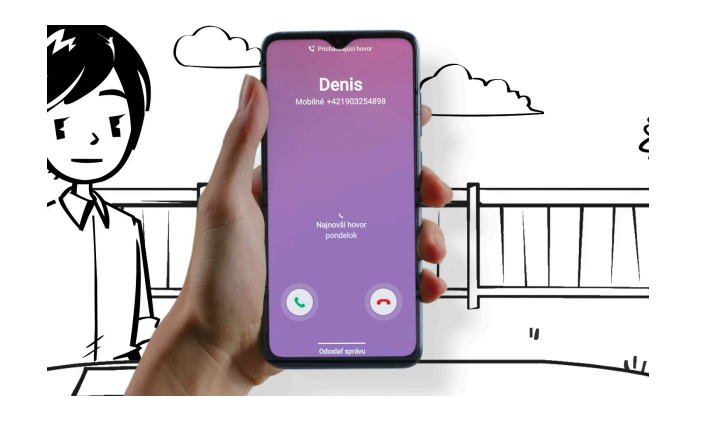

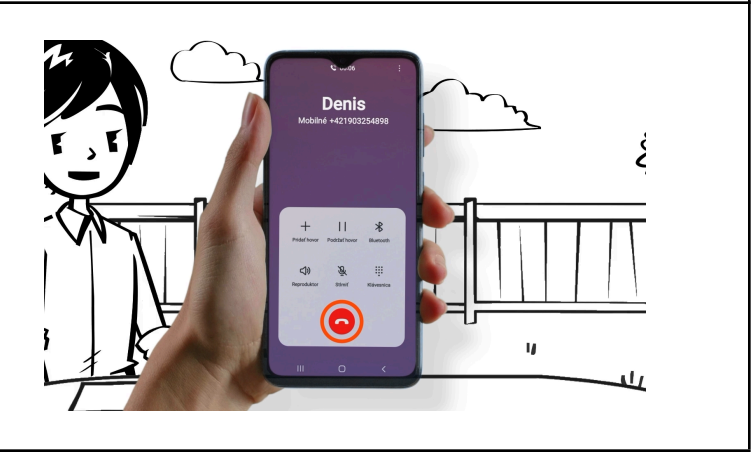